| ING. LUIS MAYORGA |
|-------------------|

## MANUAL DE CONFIGURACIÓN MODEM 2 WIRE

## Antes de comenzar es importante que verifique los siguientes puntos.

- Que usted se encuentre conectado al ruteador que quiere configurar, ya sea de forma alambrica o inalámbrica.
- Que tenga internet disponible y funcionando.
- Asegúrese de conocer la contraseña del ruteador, normalmente es la clave WEP KEY que viene nombrada en una etiqueta de su Ruteador.
- Para realizar el siguiente procedimiento se requiere conocimientos básicos de redes. No intente realizarlo si no tiene dichos conocimientos.
- Abra una ventana de explorador de Internet e Ingrese la siguiente dirección IP\* para accesar a la interfaz de configuración de su Ruteador 2 Wire <u>http://192.168.1.254</u> o bien <u>http://home</u>

\*Nota: Esta dirección hace referencia a la puerta de enlace principal de su Red, en algunos casos y esto dependiendo de la Administración de cada red esta puede variar.

A continuación aparecerá la siguiente pantalla:

2. – Al ingresar, aparecerá una pantalla con los equipos que tiene conectados y el estatus actual del ruteador, en esta pantalla haga click en la opción de **RED DOMESTICA** Resaltada en la imagen

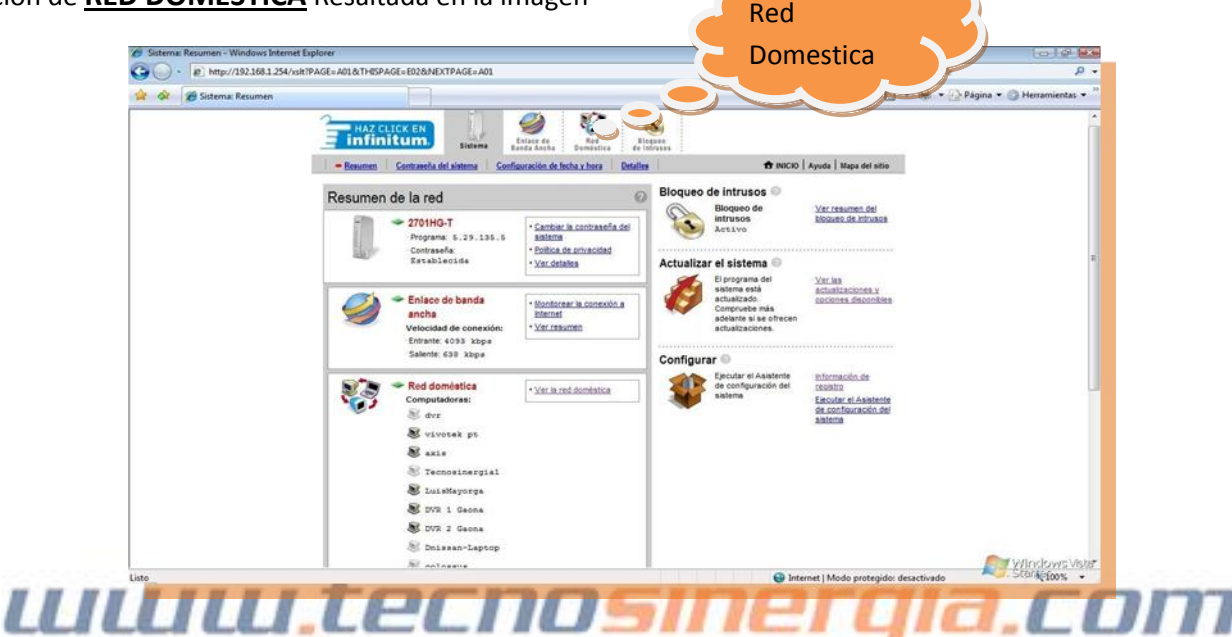

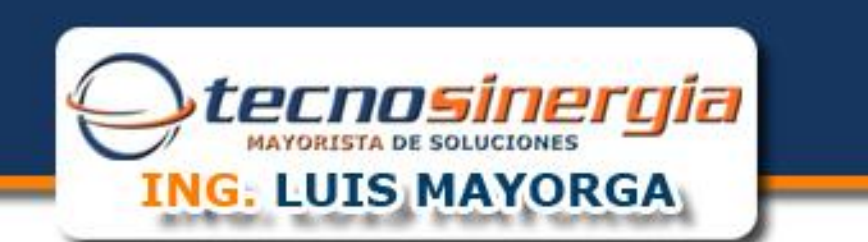

- 2. Una vez dentro de Red Domestica, debemos encontrar el equipo que queremos configurar, localícelo.
- 3. Una vez localizado el equipo haga click en MODIFICAR CONFIGURACION DE CORTAFUEGOS

| http://192.168.1.254/xslt? | PAGE=C01&THISPAGE=E01&NEXTPAGE=C01                                   |                                                                                                    |                                                                                                    | • • K Google                           | P                     |
|----------------------------|----------------------------------------------------------------------|----------------------------------------------------------------------------------------------------|----------------------------------------------------------------------------------------------------|----------------------------------------|-----------------------|
| 🔗 🏀 Red doméstica: Resumen |                                                                      |                                                                                                    |                                                                                                    | 💁 • 🖾 • 🖗 • 🔂 Págin                    | ia 🔹 🔘 Herramientas 🔹 |
|                            | HAZ CLICK EN                                                         | Erlans 69<br>Erlans 69<br>Berlens 69                                                                                                    | Source I and I and I                                                                                   |                                        |                       |
|                            | Ver resumen de red                                                   | Sourcestation available                                                                                                    | Et Nico I Ajola I                                                                                      | Maga on sico                           |                       |
|                            | Dispositivos locales                                                 | 6                                                                                                    | Resumen del estado                                                                                     | 0                                      |                       |
|                            | hactivo                                                              | Para esta computadora:<br>• <u>Modificar conflauración del</u><br>contatuescos<br>• <u>Ver detales del discostivo</u>                                                       | Red doméstica Interfaces locales     Av Ethernet 11     MP Insämbrice 4     DEBHABUTAI     OrdenABUTAI | R                                      |                       |
|                            | Vivotek pt<br>Modificar nombre de<br>decositivo                      | Para esta computadora.<br>* Acceder: a archivos<br>compartidos<br>* Modificar: configuración del<br>configuración del<br>configuración del<br>viter detales del dispositivo | Configuración inalámbrica<br>Nontre de red: DemoTectoo                                                 | s::::::::::::::::::::::::::::::::::::: |                       |
|                            | Aria atis<br>Hodifar rombre de<br>decetiva<br>Hospedec<br>+ azis can | Para esta computadora:<br>• Accoder, a acchivos<br>comantidos<br>• Montino- confeuención del<br>conta fuescos<br>• Ver detalles del dispositivo                             |                                                                                                    |                                        |                       |
|                            | No Tecnosinergia1                                                    | Para esta computadora:<br>• Modificar configuración del<br>contativecos                                                                                                    |                                                                                                    |                                        | Matter lever V        |

4. <u>-</u>En la siguiente pantalla, tendremos que **INTRODUCIR LA WEP KEY** que es la que trae por default y viene mencionada en una etiqueta en el modem, normalmente mencionada entre corchetes **ejemplo:** [1234567890]

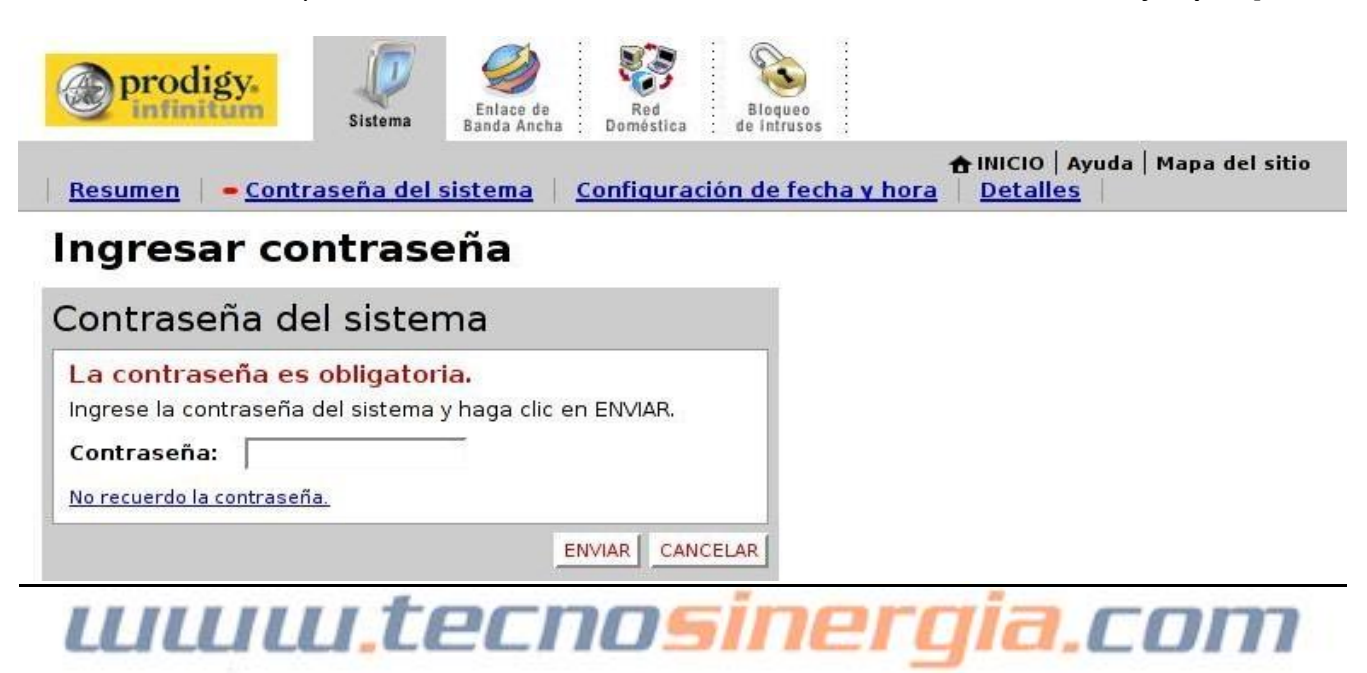

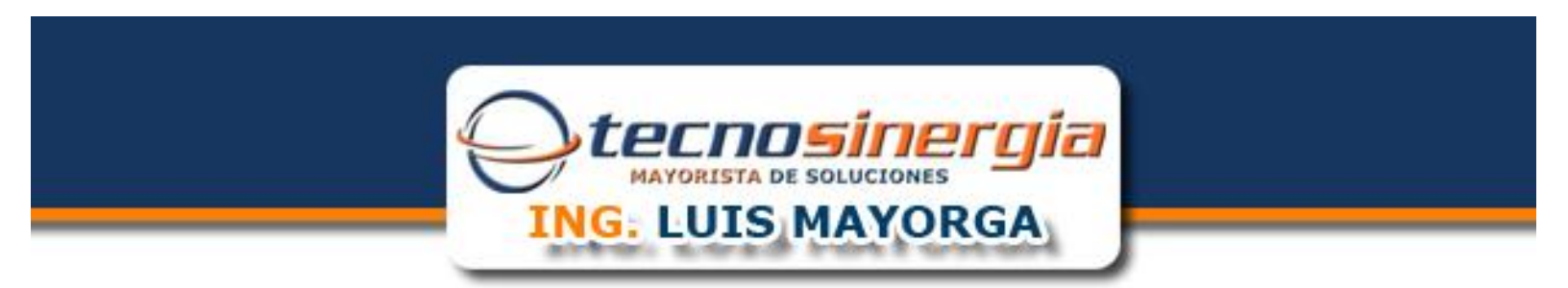

5. -En la siguiente pantalla **NOTESE** que en la parte superior derecha (SEÑALADA EN AZUL) aparece el equipo al cual hacemos referencia **A CONTINUACION** seleccione la opción de **AGREGAR UNA NUEVA APLICACIÓN DEFINIDA POR EL USUARIO** 

|                            | xsht?PAGE=E02&THISPAGE=C01&INEXTPAGE=E02&INODE=86                                                                                                    | + ig | ×   | Google             | \$          |
|----------------------------|----------------------------------------------------------------------------------------------------|------|-----|--------------------|-------------|
| 🖉 🖉 Bloqueo de intrusos: N | odificar configuración del.                                                                                                    | • 🖾  | - 4 | 🔒 🔹 🔂 Página 👻 🔘 H | erramientas |
|                            | Modificar configuración del sistema de bloqueo de intrusos                                                                                                    |      | -   |                    |             |
|                            | Configuración                                                                                                    | 0    |     |                    |             |
|                            | De modo predeterminado, el bloqueo de influsos bloquea el acceso no autorizado desde Internet. Para<br>permitir el acceso desde internet a aplicaciones que se ejecutan en computatorias que forman parte de<br>la rei doministica a sigura, abalito los puertos de acesos del bloqueo de<br>influsos. Fara ello, asocie la adicación que de econ la computatoria que se indica a continuación, del<br>no encuentra un tistado de dicha aplicación, podrá crear un pertil de aplicación de definido puer el usuano<br>(para ello, nacesta las información relativa al person y al protociol). |      |     |                    |             |
|                            | Para permitir que los usuarios accedan las aplicaciones alojadas a través del bloqueo de intrusos  Seleccionar la computadora Seleccionar la computadora que alojará las aplicaciones a través del bloqueo de intrusos: Modificar la configuración del bloqueo de intrusos correspondiente a esta computadora:                                                                                                    | i    |     |                    |             |
|                            | <ul> <li>Protection maxima - ro primine sanco de timada na anciación.</li> <li>Permitra aplicaciones individuades - Sectione las aplicaciones que pueden entrar a esta computadora a trava si del<br/>bloqueo de infrusion. Haga di en ACRECIAR para agregarias a la ista Aplicaciones algadas.</li> <li>Todas Las aplicaciones al calculars:</li> </ul>                                                                                                    | +    | •   | Equipo             |             |
|                            | Acte cam<br>Dor 1 General<br>Dor 2 General<br>Dor 2 General<br>Dor 2 General<br>Dor 2 General<br>Dor 2 General<br>Actes and Actes of Athena and Athena and Athena<br>Actes and Athena and Athena and Athena and Athena<br>Actes and Athena and Athena and Athena and Athena<br>Actes and Athena Athena and Athena and Athena                                                                                                    |      |     |                    |             |
|                            |                                                                                                    |      |     |                    |             |

6. - A continuación **NOMBRE LA APLICACION.** Seguida de la selección del tipo de **PROTOCOLO** a utilizar seguido del **INTERVALO DE PUERTOS** que se desean abrir como se muestra.

| Resumen Configuración del bloqueo de intrusos Configuración avanzada                                                                                                    | 📅 INICIO   Ayuda   Mapa del sitio |
|----------------------------------------------------------------------------------------------------|-----------------------------------|
| Modificar aplicación                                                                                                    |                                   |
| Configuración                                                                                                    |                                   |
| Nombre de perfil                                                                                                    |                                   |
| Nombre de<br>aplicación: Dvz                                                                                                    | - <b>&gt;</b> Nombre              |
| Definición<br>Seleccione un protocolo e ingrese los puertos para esta aplicación. A<br>contunación, haga clic en AGREGAR DEFINICIÓN para agregaría<br>definición a la laita de definiciónes. Si la aplicación regulere varios<br>puertos o los puertos TCP VLDP- (denerá agregar varias definiciones             |                                   |
| Nota: En algunas cossiones, es poblete que determinados tipos de aplicaciones<br>requieran cambios específicos en el bioqueo de intrusos además de simples<br>redireconamientos de puento. Si la aplicación que desea agregar aprece en el<br>menú de tipo de aplicación siguiente, se recomienda seleccionaría. |                                   |
| Protocolo:                                                                                                    | → Puertos                         |
| Tiempo de espera Valor predeterminado de TCP 86400<br>del protocolo Valor predeterminado de UDP 600<br>(segundos):                                                                                                    |                                   |
| Asignar al puerto Valor predeterminado = el mismo puerto<br>de host: definido anteriormente                                                                                                    |                                   |
| Tipo de aplicación: Ninguno (predeterminado) 👻                                                                                                    |                                   |
| AGREGAR DEFINICIÓN                                                                                                    |                                   |
| ATRÁS                                                                                                    |                                   |

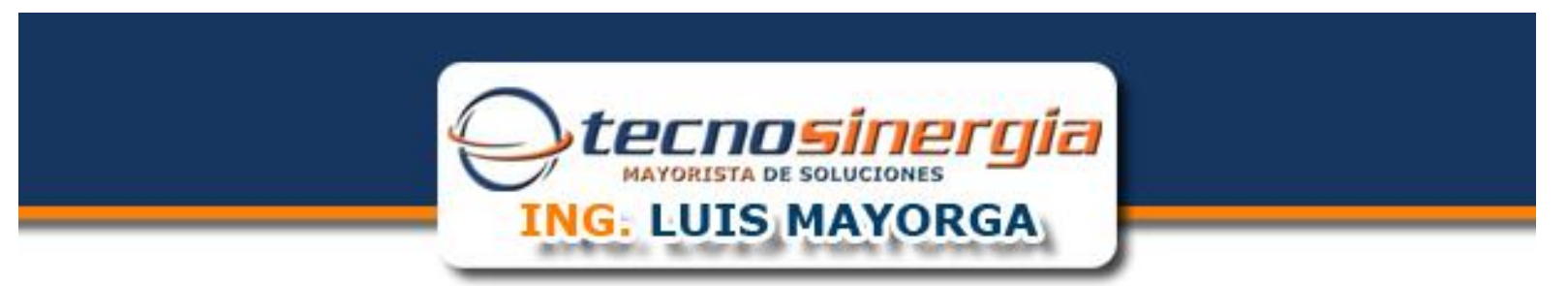

7. - La siguiente parte consiste en ASIGNAR LA APLICACIÓN QUE CREAMOS A NUESTRO EQUIPO LOCAL.

Aparecerá la siguiente pantalla. Del lado derecho tenemos las aplicaciones disponibles, entre ellas se encuentra la creada en el paso anterior.

Del lado izquierdo (Azul) tendremos el equipo local al cual queremos hacer referencia para ajuntar la aplicación antes creada.

De la lista izquierda (Naranja) seleccionaremos la aplicación

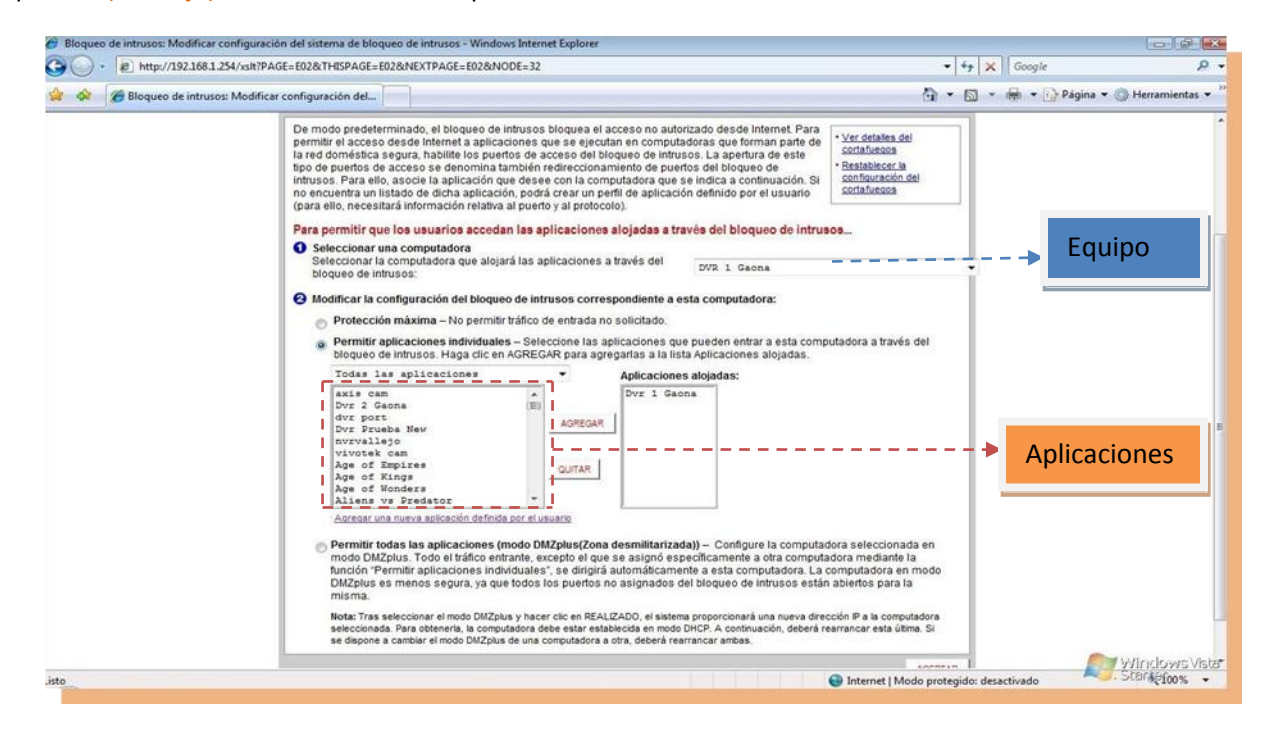

8. - Posteriormente de click en el botón de AGREGAR para asignar la aplicación al equipo;

Por último daremos **click** en **ACEPTAR** y listo.

## uuuu.tecnosinergia.com